# **INSTRUKCJA**

## obsługi decyzji oraz harmonogramu spłaty w bankowości elektronicznej eBankNet i eCorpoNet.

### Jeżeli korzystasz z bankowości elektronicznej eBankNet:

#### Zobacz jak sprawdzić DECYZJĘ:

1. Po zalogowaniu się do **bankowości elektronicznej eBankNet**, wybieramy zakładkę **"Wnioski".** Po lewej stronie pojawi się menu boczne, z którego wybieramy zakładkę **""Wnioski dla Firm eximee"** i potwierdzamy rachunek, z którego został złożony wniosek o umorzenie Tarcza 1.0.

|                                     |                                    |          |        |          |                  | Komunikaty (0) | ) • Wyloguj (4:54) |
|-------------------------------------|------------------------------------|----------|--------|----------|------------------|----------------|--------------------|
|                                     | A Kredyty                          |          |        | 1        |                  | Kontakt        |                    |
| Mój portfel                         | Przelewy                           |          | ±      | Karty    | Mój profil       | G              |                    |
|                                     |                                    | Rachunki | Lokaty | 🗄 His    | storia Definicje |                | Wnioski            |
| 👍 Saldo                             | Rachunki                           |          |        |          |                  |                | 0                  |
| PLN                                 |                                    |          |        |          |                  |                |                    |
| Numer rachunku                      |                                    |          |        | Saldo Do |                  |                | Dostępne środki    |
| <ul> <li>Dostępne środki</li> </ul> | 28<br>• Historia • Przelew krajowy |          |        |          |                  |                |                    |
| PLN                                 |                                    |          |        |          |                  |                | PLN                |
| E Lokaty                            |                                    |          |        |          |                  |                |                    |
|                                     | Lokaty                             |          |        |          |                  |                | 0                  |
| 🟫 Kredyty                           | Kradutu                            |          |        |          |                  |                | 0                  |
| - Kashi kashdana                    | Kiedyty                            |          |        |          |                  |                |                    |
| an rang weapone                     | Karty kredytowe                    |          |        |          |                  | 0              |                    |

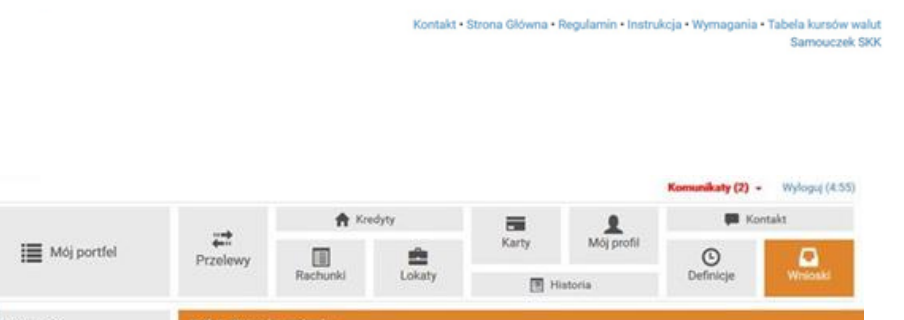

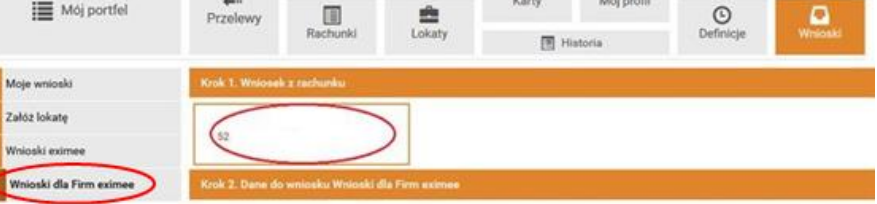

Kontakt • Strona Główna • Regularnin • Instrukcja • Wymagania • Tabela kursów walut

2. Po wybraniu rachunku, przechodzimy do zakładki **"Dane do wniosku Wnioski dla Firm eximee" –** gdzie pojawiają się dane naszej firmy i wybieramy **"Dalej".** 

|                         |                     |                       |                 |                     |                      | Komunikaty (2) -       | Wyloguj (4:07)                    |
|-------------------------|---------------------|-----------------------|-----------------|---------------------|----------------------|------------------------|-----------------------------------|
| 🗮 Mój portfel           | 🔒 Kredyty           |                       | edyty           | =                   | 1                    | 💭 Kontakt              |                                   |
|                         | Przelewy            |                       | <b>±</b>        | Karty               | Mój profil           | O                      | •                                 |
|                         |                     | Rachunki              | Lokaty          | Шн                  | istoria              | Definicje              | Wnioski                           |
| Moje wnioski            | Krok 1. Wniosek     | k z rachunku          |                 |                     |                      | 52                     |                                   |
| Załóż lokatę            | Krok 2. Dane do     | i winiasku Winioski e | dia Firm eximoe |                     |                      |                        |                                   |
| Wnioski eximee          | amig                |                       |                 |                     |                      |                        |                                   |
| Wnioski dla Firm eximee | Nazwisko            |                       |                 |                     |                      |                        |                                   |
|                         | PESEL               |                       |                 |                     |                      |                        |                                   |
|                         | NP                  |                       |                 |                     |                      |                        |                                   |
|                         | REGON               |                       |                 |                     |                      |                        |                                   |
|                         | KRS                 |                       |                 |                     |                      |                        |                                   |
|                         | Data założenia firr | ny                    |                 |                     |                      |                        |                                   |
|                         | Nazwa firmy         |                       |                 |                     |                      |                        |                                   |
|                         | Numer telefonu      |                       |                 |                     |                      |                        |                                   |
|                         | Rachunek            |                       |                 |                     |                      |                        | -                                 |
|                         |                     |                       |                 |                     |                      | Ad                     | ulu Dalej                         |
|                         |                     |                       | Kontaki         | • Strona Glówna • I | Regularnin • Instrui | kcja • Wymagania • Tab | ela kursów wałut<br>Samouczek SKK |

3. Po wyborze przycisku **"Dalej",** system poprosi o autoryzację kodem SMS lub poprzez akceptację w ramach aplikacji eBS Wolbrom – w zależności od aktywnej formy autoryzacji.

|                         |                                    |                       |               |       |                      | Komunikaty (2) | Wyloguj (4:55) |
|-------------------------|------------------------------------|-----------------------|---------------|-------|----------------------|----------------|----------------|
|                         |                                    | <b>A</b> 10           | edyty         | -     | 1                    | 🗭 Ko           | intekt         |
| Mój portfel             | Przelewy                           | Rachunki              | Lokaty        | Karty | Mõj profil<br>etoria | O<br>Definicje | Wnloski        |
| Moje wnioski            | Podeumowanie                       | wniosku Woloski dl    | a Firm eximee |       |                      |                |                |
| Zaióz lokatę            | Imig                               |                       |               |       |                      |                |                |
| Wnioski eximee          | Nazwisko                           |                       |               |       |                      |                |                |
| Wnioski dla Firm eximee | PESEL                              |                       |               |       |                      |                |                |
|                         | NIP                                |                       |               |       |                      |                |                |
|                         | REGON                              |                       |               |       |                      |                |                |
|                         | KRS                                |                       |               |       |                      |                |                |
|                         | Data založenia fi                  | my                    |               |       |                      |                |                |
|                         | Nazwa femy                         |                       |               |       |                      |                |                |
|                         | Rachunek                           |                       |               |       |                      |                |                |
|                         | Podaj haslo SMS<br>dela 2020-12-08 | i dia operacji nr 5 z | Wyółą SNS z   | koder |                      |                |                |
|                         |                                    |                       |               |       | Anulu                | Przejdź do skł | edania wnioska |

 Po dokonaniu autoryzacji, za pomocą SMS lub powiadomienia Push, zostaniemy przekierowani na stronę "Wybór wniosku", gdzie wybieramy/zaznaczamy opcję "Zobacz status złożonego wniosku".

|                                                             | Wybór wniosku<br>Ex000001149188 |
|-------------------------------------------------------------|---------------------------------|
| Wybierz opcję                                               |                                 |
| O Złóż wniasek Rodzina 500+                                 |                                 |
| O Złóż wniosek Dobry start - 300+                           |                                 |
| Zobacz status złożonego wniosku                             |                                 |
| O Tarcza Finansowa PFR dla Mikrofirm i MŚP                  |                                 |
| O Tarcza Finansowa PFR dla Mikrofirm i MŚP - Umocowanie     |                                 |
| O Tarcza Finansowa PFR dla Mikrofirm i MŚP - Umorzenie      |                                 |
| O Tarcza Finansowa PFR 2.0 dla Mikrofirm i MŚP              |                                 |
| O Tarcza Finansowa PFR 2.0 dla Mikrofirm I MŚP - Umocowanie |                                 |
|                                                             | Datei                           |

5. W kolejnym kroku pojawi się strona, na której widoczne są szczegóły wniosku. W dolnej części strony znajdują się **"Dokumenty do pobrania"**, a tam zapisane w pdf pliki, m.in. **Decyzja PFR.** 

| Wnioski firmowe                                                |                                        |           |
|----------------------------------------------------------------|----------------------------------------|-----------|
| Tarcza Finansowa PF <mark>R</mark> 2.0 dla<br>Mikrofirm i MŠP: | Wybierz                                | ~         |
| Tarcza Finansowa PFR dla<br>Mikrofirm i MŠP:                   | Wybierz                                | ~         |
| Umorzenia - Tarcza Finansowa PFR<br>dla Mikrofirm i MŠP:       | NIP firmy: wniosek nr: 8               | ~         |
| Szczegóły wniosku                                              |                                        |           |
| Numer wniosku:                                                 | 4000000                                |           |
| Status:                                                        | Decyzja PFR dotycząca umorzenia został | a wydana. |
| Dokumenty do pobrania                                          |                                        |           |
| istatement_8                                                   | pdf                                    |           |
| decvzia 8                                                      | f                                      |           |

#### Zobacz jak sprawdzić HARMONOGRAM SPŁAT:

1. Po zalogowaniu się do **bankowości elektronicznej eBankNet**, wybieramy zakładkę **"Kredyty".** Po lewej stronie pojawi się menu boczne, z którego wybieramy zakładkę **"Informacje szczegółowe"**, a następnie klikamy w opcję **"Najbliższe spłaty"**.

UWAGA! Jeżeli w bankowości brak informacji o kredycie, skontaktuj się z placówką Banku > lista placówek, w celu dodania brakującego rachunku kredytowego.

|                        |                |               |          |       |                    | Komunikaty (1) | Wyłoguj (4:50)     |
|------------------------|----------------|---------------|----------|-------|--------------------|----------------|--------------------|
|                        |                | A 10          | edyty    |       | 1                  | 🗭 Ка           | ntakt              |
| Mój portfel            | Przelewy       |               | <u>é</u> | Karty | Mój profil         | O              |                    |
|                        |                | Rachunki      | Lokaty   | 1 H   | listoria           | Definicje      | Wnioski            |
| Lista kredytów         | Kredyty        |               |          |       |                    |                | 0                  |
| Informacje szczegółowe | Nazwa / Numer  | rachunku      |          | Aktua | Ine oprocentowanie | Kapitał        | pozostały do splat |
|                        | 16             |               | 4        |       | 0,00 %             |                | PLN                |
|                        | Lista operacji | Najbližsze sp | laty     |       |                    |                |                    |
|                        |                |               |          |       |                    |                |                    |
|                        |                |               |          |       |                    |                |                    |

2. Po wybraniu opcji **"Najbliższe spłaty"** pojawi się zakładka **"Dokumenty"**, gdzie możemy pobrać **Terminarz spłat**, który należy otworzyć za pomocą PDF.

| Litts kongkoin       Vyberie konget         Informacje szczegółowe       Informacje szczegółowe         Data       Typ dokumentu       Pik do połosia         Data       Opis       Continuez pieł         Data       Opis       Continuez pieł         Data       Opis       Continuez pieł         Data       Opis       Continuez pieł         Data       Opis       Continuez pieł         Data       Opis       Continuez pieł         Data       Opis       Continuez pieł         Data       Opis       Continuez pieł         Data       Opis       Continuez pieł         Data       Opis       Continuez pieł         Data       Opis       Continuez pieł         Velopitaze apalety       Continuez pieł       Continuez pieł         Velopitaze apalety       Continuez pieł       Continuez pieł         Velopitaze apalety       Continuez pieł       Continuez pieł         Velopitaze continuez pieł       Continuez pieł       Velopitaze continuez pieł         Velopitaze continuez pieł       Continuez pieł       Continuez pieł         Opis       Terminaz pieł       Continuez pieł       Continuez pieł         Opise continuez pieł       Continuez                                                                                                    | Moj portfel            | Przelewy            | Rechunki Lokaty                                                                                                    | Karty Moj profil                 | Kontakt<br>O<br>Definicje Wnioski |
|----------------------------------------------------------------------------------------------------|------------------------|---------------------|----------------------------------------------------------------------------------------------------|----------------------------------|-----------------------------------|
| toremargie sazzegolowe                                                                                                    | Lista kredytów         | Wybierz kredyt      |                                                                                                    |                                  |                                   |
| Informacje szczegółowe         Dokumenty         Data       Tp dokumentu       Pik do pokrala         2021-06-15       Terminaz splat       Imminizzjeit         Lista operacji         Data       Opis       Media         Data       Opis       Media         Data       Opis       Media         Data       Opis       Media         Data       Opis       Media         Data       Opis       Media         Data       Opis       Media         Data       Opis       Media         Data       Opis       Media         Data       Opis       Media         Media       Opis       Media         Media       Opis       Media         Media       Media       Media       Media         Media       Media       Media<                                                                                                    | Informacje szczególowe | 16                  |                                                                                                    | · · ·                            |                                   |
| Dokumenty       Disk       Typ dokumentu       Pik de pobrania         2021 06-15       Terminarz zejdi       Deminarz zejdi       Deminarz zejdi         Data       Opis       Opis       Recta         2021 06-05       Czejciowe regularne v terminarz zejdi       Deminarz zejdi       Deminarz zejdi         Valjbilizze aplety:         Konsist * Stones Główne * Regularne v terminarz zejdi         Valjbilizze aplety:         Constanti * Stones Główne * Regularne v terminarz zejdi         Valjbilizze aplety:         Constanti * Stones Główne * Regularne v terminarz zejdi         Valjbilizze aplety:         Valjbilizze aplety:         Valjbilizze aplety:         Valjbilizze aplety:         Valjbilizze aplety:         Valjbilizze aplety:         Valjbilizze aplety:         Valjbilizze aplety:         Valjbilizze aplety:         Valjbilizze aplety:         Valjbilizze aplety:       Valjbilizze aplety:         Valjbilizze aplety:       Valjbilizze aplety:         Valjbilizze aplety:       Valjbilizze aplety:                                                                                                    | -                      | Informacie szo      | rególowe                                                                                                    |                                  |                                   |
| Venenue       Typ dokumentu       Pik do podrania         2021-06-15       Terminarz zęlat       Venenue         Data       Opis       Kecta         2021-06-08       czędopose umorzenia spłowenej szpołnie z       docyzęl FFR         Lista operacji       Kiknij aky zobaczyć wpisy starzaz neż 90 dai         Veneticka septemy         Veneticka septemy         Veneticka septemy         Veneticka septemy         Veneticka septemy         Veneticka septemy         Veneticka septemy         Veneticka septemy         Veneticka septemy         Veneticka septemy         Veneticka septemy         Veneticka septemy         Veneticka septem         Veneticka septemy         Veneticka septem         Veneticka septem         Veneticka septem         Veneticka septem         Veneticka septem         Veneticka septem         Veneticka septem         Veneticka septem         Veneticka septem         Veneticka septem                                                                                                    |                        | Dokumenty           |                                                                                                    |                                  |                                   |
| Sec       ippediations         Q221-06-15       Terminarz splat         Lista operacji       Das         Das       Opis         Z021-06-08       częściowe unorzenie spławenij zgodnie z         J2021-06-08       częściowe unorzenie spławenij zgodnie z         J2021-06-08       częściowe unorzenie spławenij zgodnie z         J2021-06-08       częściowe unorzenie spławenij zgodnie z         J2010-07       Najbiżzze spłaty         Kłonj aby zobaczyć wpisy starzze niż 90 dni       Najbiżzze spłaty         J2010-07       Iminiarz pli         Vytope (201)       Iminiarz pli         J2010-07       Iminiarz pli         J2010-07       Iminiarz pli         J2010-07       Iminiarz pli         J2010-07       Iminiarz pli         J2010-07       Iminiarz pli         J2010-07       Terminarz plat         J2010-07       Terminarz plat         J2010-07       Terminarz spłat         J2010-07       Opis         J2010-07       Opis         J2010-07       Opis         J2010-08       Cręściowe unorzenie spławenia zgodnie z         J2010-08       Cręściowe unorzenie spławenia zgodnie z         J2010-08       Cręściowe unorzenie spławeni                                                                                                    |                        | Data                | Typ doluments                                                                                                    | Plik do pobracia                 |                                   |
| Lists operaciji       Opis       Kreda         2021-06-08       Czębijowe umoranie spłweniji zgodnis z       desigiji RFB         Stinji aby zabaczyć wpisy staraze nr.2 90 dni        desigiji RFB         Kontait - Strone Cłowne - Regularni - Instrukcja - Wymogana - Tabela konto Strone         Vojecrego policinizi glasko strone o Strone Clowne - Regularni - Instrukcja - Wymogana - Tabela konto Strone         Strone Clowne - Regularni - Instrukcja - Wymogana - Tabela konto Strone         Vojecrego policinizi glasko strone         Wymogana - Tabela konto Strone         Strone Clowne - Regularni - Instrukcja - Wymogana - Tabela konto Strone         Strone Clowne - Regularni - Instrukcja - Wymogana - Tabela konto Strone         Strone Clowne - Regularni - Instrukcja - Wymogana - Tabela konto Strone         Strone Clowne - Regularni - Instrukcja - Wymogana - Tabela konto Strone         Wymogana - Tabela konto Strone         Wymogana - Tabela konto Strone         Wymogana - Tabela konto Strone         Wymogana - Tabela konto Strone         Wymogana - Tabela konto Strone         Wymogana - Tabela konto Strone         Wymogana - Tabela konto Strone         Wymogana - Tabela konto Strone         Wymogana - Tab                                                                                                    |                        | 2021-06-15          | Terminarz spłat                                                                                                    | (terminarz.pdf)                  |                                   |
| Late operaciji       Data     Opis     Korda       2021-06-08     capejciowe umorzenie splowencji zgodnie z<br>desyzią FF8     Kiknij aly zobaczyć wpisy starsze niž 90 dni       Nejbliższe opłany       Kortakt - Storoa Główna • Regularna • Instrukcja • Wymoguła • Tabela kuróć<br>Seroczi       Wymogułarna • Instrukcja • Wymoguła • Tabela kuróć<br>Seroczi       Wymogułarna • Instrukcja • Wymoguła • Tabela kuróć<br>Seroczi       Wymogułarna • Instrukcja • Wymoguła • Tabela kuróć<br>Seroczi       Wymogułarna • Instrukcja • Wymoguła • Tabela kuróć<br>Seroczi       Wymogułarna • Instrukcja • Wymoguła • Tabela kuróć<br>Seroczi       Seroczi<br>Wymogułarna • Instrukcja • Wymoguła • Tabela • Seroczi       Wymogułarna • Instrukcja • Wymoguła • Tabela • Storowa       Wymoguła • Opis       Nata • Storowa Główna       • Wymoguła • Opis       • Wymoguła • Opis       • Wymoguła • Opis       • Wymoguła • Opis       • Opis       • Storowa Obrania       • Opis       • Opis       • Opis       • Opis       • Opis       • Opis       • Opis       • Opis       • Opis <td< td=""><td></td><td></td><td></td><td></td><td>5</td></td<>                                                                                                    |                        |                     |                                                                                                    |                                  | 5                                 |
| Julia     Upin     Mola       2021-06-08     Cicycloovee umorzenie sybwencji zgodnie z       Kiknij aky zobaczyć wpisy starsze niż 90 dni         Najbliższe spłaty:   Kiostakt - Storona Główna • Regularnin • Instrukcja • Wymagunia • Tabela kumó       Storona Główna • Regularnin • Instrukcja • Wymagunia • Tabela kumó       Storona Główna • Regularnin • Instrukcja • Wymagunia • Tabela kumó       Storona Główna • Regularni • Instrukcja • Wymagunia • Tabela kumó       Storona Główna • Regularni • Instrukcja • Wymagunia • Tabela kumó       Storona Główna • Regularni • Instrukcja • Wymagunia • Tabela kumó       Storona Główna • Regularni • Instrukcja • Wymagunia • Tabela kumó       Storona Główna • Regularni • Instrukcja • Wymagunia • Tabela kumó       Storona Główna • Regularni • Instrukcja • Wymagunia • Tabela kumó       Storona Główna • Regularni • Instrukcja • Wymagunia • Tabela kumó       Storona Ostorne • Regularni • Instrukcja • Wymagunia • Tabela kumó       Storona • Regularni • Instrukcja • Wymagunia • Tabela kumó       Storona • Instrukcja • Wymagunia • Tabela • Maji • Data       Storona • Regularni • Instrukcja • Wymagunia • Tabela • Maji • Data       Storona • Regularni • Instrukcja • Wymagunia • Tabela • Maji • Data       Typ dokumentu     Pike • Johania       Data     Typ dokumentu       Data     Opis       Kwota       Data     Opis       Konta       Jabita operzeji    <                                                                                                    |                        | Liste operacji      |                                                                                                    |                                  |                                   |
| Lists kredydiov<br>Informacje szczegółowe<br>Informacje szczegółowe<br>Informacje sz |                        | 2021-06-08          | Opis                                                                                                    | morania schuancii zoodala z      | Kwota                             |
| Image: Stand and and and and and and and and and                                                                                                    |                        | 2021-00-00          | decyzją PFF                                                                                                    | imorzenie syswencji zgodnie z    |                                   |
| Majbitizze splaty:         Statist's Storas Glowan's Instruction y Wyong (201)         Imported       Imported Imported Importe                                                                                                    |                        |                     |                                                                                                    | ay councies open and the open of |                                   |
| Majbližzez aplaty:         Contact - Stoons Clowne - Regularins - Instrukcje - Wynagens - Tabels kared<br>Sentor:         Image: Stoons Clowne - Regularins - Instrukcje - Wynagens - Tabels kared<br>Sentor:         Image: Stoons Clowne - Regularins - Instrukcje - Wynagens - Tabels kared<br>Sentor:         Image: Stoons Clowne - Regularins - Instrukcje - Wynagens - Tabels kared<br>Sentor:         Image: Stoons Clowne - Regularins - Instrukcje - Wynagens - Tabels kared<br>Sentor:         Image: Stoons Clowne - Regularins - Instrukcje - Wynagens - Tabels kared<br>Sentor:         Image: Stoons Clowne - Regularins - Instrukcje - Wynagens - Tabels kared<br>Sentor:         Image: Stoons Clowne - Regularins - Instrukcje - Wynagens - Tabels kared<br>Sentor:         Image: Stoons Clowne - Regularins - Instrukcje - Wynagens - Tabels kared<br>Sentor:         Image: Stoons Clowne - Regularins - Instrukcje - Wynagens - Tabels kared<br>Sentor:         Image: Stoons Clowne - Regularins - Instrukcje - Wynagens - Tabels kared<br>Sentor:         Image: Stoons - Stoons - Sto                                                                                                    |                        | -                   |                                                                                                    |                                  |                                   |
| Image: a cost of cost of cost o                                                                                                    |                        | Najbližsze apła     | <b>ty</b> / (                                                                                                    |                                  |                                   |
| iata kredydów informacje szczegółowe CZ pipi piłk<br>informacje szczegółowe CZ pipi piłk<br>Unformacje szczegółowe CZ pipi piłk<br>Data Typ dokumentu Piłk do obrania<br>2021-06-15 Terminarz splat terminarz prff r<br>Lata operacji<br>Data Opis Kwota<br>2021-06-08 częściowe umorzenie spłowencji zgodnie z PLN <table-cell></table-cell>                                                                                                    | I Mój portfel Pi       | rzelewy Rachur      | Xood     Xood     Xood | ment<br>imanovaspl<br>#<br>      | Kontakt                           |
| Informacja zzczegółowe       Dokumenty       Data     Typ dokumentu       Data     Typ dokumentu       2021-06-15     Terminarz splat       Lista operacji       Data     Opis       Kiwota       2021-06-08     częściowe umorzenie sybwencji zgódnie z<br>decyzją FFR       Klárnj aby zobaczyć wpisy starsze niż 90 dni                                                                                                    | ista kredytów wyż      | ierz kredyt<br>6    | ⊖ Zapigz piłk                                                                                                    |                                  | -                                 |
| Usita operanda         Data       Typ dokumentu       Pik do obrania         2021-06-15       Terminarz splat       terminarz put?                                                                                                    |                        | ormacle azczeońlowe |                                                                                                    | 11                               |                                   |
| Data     Typ dekumentu     Plik     do gobrania       2021-06-15     Terminarz splat     terminarz pdf       Lista operacji     Data     Opis       Data     Opis     Kwota       2021-06-08     częściowe umorzenie sybwencji zgodnie z     PLN 🌨       Klářní jady zobaczyć wpisy starsze rož 90 dni     Klářní jady zobaczyć wpisy starsze rož 90 dni                                                                                                    | Te                     | kumantu             | 2                                                                                                    |                                  |                                   |
| 2021-06-15 Terminarz splat terminarz pdf e                                                                                                    | 0                      |                     | delamatu.                                                                                                    | Pill de chercie                  |                                   |
| Lista operacji         Kivota           Data         Opis         Kivota           2021-06-08         częściowe umorzenie sybwencji zgodnie z<br>decyzją FFR         PEN           Klárnij aby zobaczyć wpisy starsze niż 90 dnii         Klárnij któr z braczyć wpisy starsze niż 90 dnii         Klárnij któr z braczyć wpisy starsze niż 90 dnii                                                                                                    | 202                    | 1-06-15 Ten         | ninarz spłat                                                                                                    | terminarz.pdf                    |                                   |
| Data     Opis     Kwota       2021-06-08     częściowe umorzenie sybwencji zgodnie z<br>desyzją PFR     PLN       Klárnij aby zobaczyć wpisy starsze niż 90 dnii                                                                                                    |                        | te control          |                                                                                                    |                                  |                                   |
| 2021-06-08 częściowe umorzenie sybwencji zgodnie z PLN 🚔<br>decyzął PFR<br>Klárnij aby zobaczyć wpisy starsze niż 90 dni                                                                                                    | Data                   |                     | Opis                                                                                                    |                                  | Kwota                             |
| viewyzą rr m<br>K38/nij aby zobaczyći wpisy starsze niż 90 dni                                                                                                    | 202                    | 1-06-08             | częściowe umorzenie syl                                                                                                    | wencji zgodnie z                 | PLN 🌰                             |
|                                                                                                    |                        |                     | Kliknij aby zobaczyć                                                                                                    | wpłay starsze niż 90 dni         |                                   |
| Najbližsze spłaty u                                                                                                    | Na                     | jbliższe spłaty     |                                                                                                    |                                  |                                   |

## Jeżeli korzystasz z bankowości elektronicznej eCorpoNet:

### Zobacz jak sprawdzić DECYZJĘ:

1. Po zalogowaniu się do\_bankowości elektronicznej eCorpoNet, wybieramy zakładkę "Wnioski" oraz opcję "Złóż Wniosek".

|                                                    |                                 | eCorpoNet           |                   | _ O × |
|----------------------------------------------------|---------------------------------|---------------------|-------------------|-------|
| Ogólne Rachunki Operacje Ta                        | abele pomocnicze Profil Wnioski |                     |                   |       |
|                                                    |                                 |                     |                   |       |
| Rachunki                                           | Platforma Exime                 |                     |                   |       |
| Operacje                                           | Lista złożonych wniosków        |                     |                   |       |
| Tabele pomocnicze                                  | Odfusiat                        |                     |                   |       |
| Profil                                             | Commer Li the minute            |                     |                   |       |
| Wnioski                                            | Identyfikator wniosku           | Data aktualizacji   | Status            |       |
| 1                                                  | 8PS000000401265                 | 2021-02-03 00:57:29 | Status terminalny |       |
| Wakacie Kredytowe                                  |                                 |                     |                   |       |
|                                                    |                                 |                     |                   |       |
|                                                    |                                 |                     |                   |       |
| Platforma Eximee                                   |                                 |                     |                   |       |
| <b>A</b>                                           |                                 |                     |                   |       |
| Komunikaty                                         |                                 |                     |                   |       |
|                                                    |                                 |                     |                   |       |
|                                                    |                                 |                     |                   |       |
|                                                    |                                 |                     |                   |       |
|                                                    |                                 |                     |                   |       |
|                                                    |                                 |                     |                   |       |
|                                                    |                                 |                     |                   |       |
|                                                    |                                 |                     |                   |       |
|                                                    |                                 |                     |                   |       |
|                                                    |                                 |                     |                   |       |
|                                                    |                                 |                     |                   |       |
|                                                    |                                 |                     |                   |       |
| Wodomii                                            |                                 |                     |                   |       |
| 04m:37s                                            |                                 |                     |                   |       |
| Data poprzedniego logowania<br>2021-04-21 13:31:56 |                                 |                     |                   |       |
| 2021-02-23 15:41:32                                |                                 |                     |                   |       |

2. Następnie pojawi się okno "Wybór wniosku", w którym należy wybrać/zaznaczyć opcję **"Zobacz** status złożonego wniosku".

|                                                             | Wybór wniosku<br>EX0000001149188 |
|-------------------------------------------------------------|----------------------------------|
| Wybierz opcję                                               |                                  |
| O Złóż wniosek Rodzina 500+                                 |                                  |
| O Złóż wniosek Dobry start - 300+                           |                                  |
| Zobacz status złożonego wniosku                             |                                  |
| O Tarcza Finansowa PFR dla Mikrofirm i MŚP                  |                                  |
| O Tarcza Finansowa PFR dla Mikrofirm i MŠP - Umocowanie     |                                  |
| O Tarcza Finansowa PFR dla Mikrofirm i MŚP - Umorzenie      |                                  |
| O Tarcza Finansowa PFR 2.0 dla Mikrofirm i MŠP              |                                  |
| O Tarcza Finansowa PFR 2.0 dla Mikrofirm i MŚP - Umocowanie |                                  |
|                                                             | Dalai                            |

 Po wyborze przycisku "Dalej", zostaniemy przekierowani na stronę, na której widoczne są szczegóły wniosku. W dolnej części strony znajdują się "Dokumenty do pobrania", a tam zapisane w pdf pliki, m.in. Decyzja PFR.

| Tarcza Finansowa PFR 2.0 dla<br>Mikrofirm i MŠP:        | Wybierz    |                                                 | ~ |
|---------------------------------------------------------|------------|-------------------------------------------------|---|
| Tarcza Finansowa PFR dla<br>Mikrofirm i M <sup>Ép</sup> | Wybierz    |                                                 | ~ |
| Umorzenia - Tarcza Finansowa PFR                        | NIP firmy: | wniosek nr: 8                                   | ~ |
| Szczegóły wniosku                                       |            |                                                 |   |
| Numer wniosku:                                          |            | 4000000                                         |   |
| Status:                                                 |            | Decyzja PFR dotycząca umorzenia została wydana. |   |
| Dokumenty do pobrania                                   |            |                                                 |   |
| 3                                                       | ndf        |                                                 |   |

#### Zobacz jak sprawdzić HARMONOGRAM SPŁAT:

1. Po zalogowaniu się do bankowości elektronicznej eCorpoNet, wybieramy zakładkę "Rachunki Lista". Następnie wybieramy "Rachunki kredytowe" oraz rachunek, z którego został złożony wniosek o umorzenie. W menu górnym wybieramy zakładkę "Terminarz z PFR".

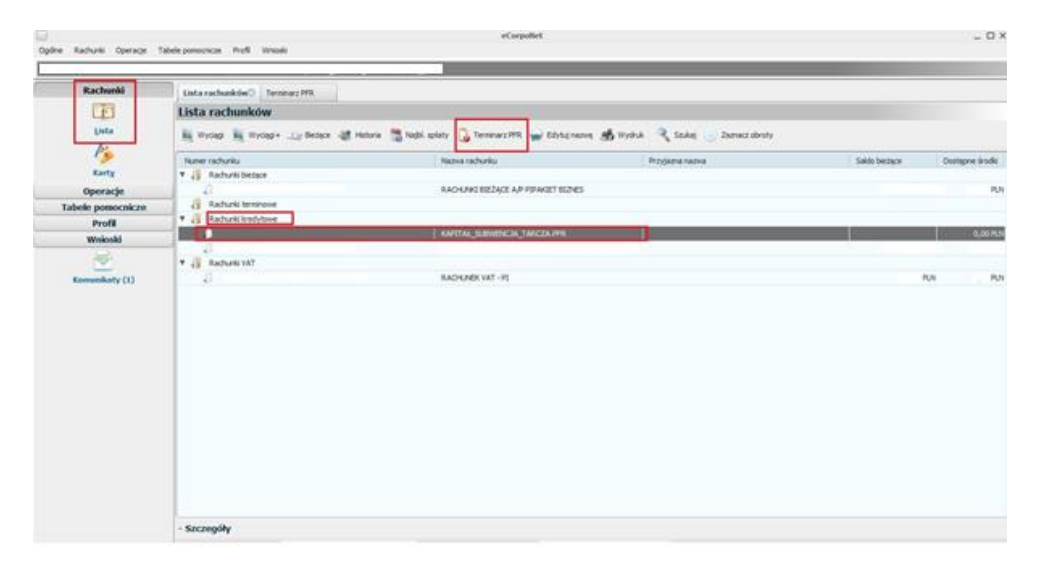

2. Po wybraniu zakładki **"Terminarz PFR"**, należy zaznaczyć opcję **"Pobierz"** i zapisać plik **"Terminarz spłat"** na komputerze w wybranym miejscu.

|                                                                                                | eCorpoliet                    | _ O ×               |
|------------------------------------------------------------------------------------------------|-------------------------------|---------------------|
| Firma:                                                                                         | , załogowany:                 |                     |
| Rachunki                                                                                       | Litta raduziów Terminarz PPRO |                     |
| Unite<br>Data                                                                                  | Terminarz PFR C Odierz        |                     |
| Karty                                                                                          | Radunek Data                  | 2021.04.15.10-72-54 |
| Operacje<br>Tabele nemocnicze                                                                  |                               |                     |
| Profil                                                                                         | Save X                        |                     |
| Wnioski                                                                                        | for h Desite                  |                     |
| Komunikaty (1)                                                                                 |                               |                     |
|                                                                                                | Pie Name: tarca, ph_1         |                     |
|                                                                                                | Ples of Type: (PDP (",pdf)    |                     |
| Włoguj<br>Data Dotowiała<br>2021-0-04 0/21:57<br>Data biołonya kopowania<br>2021-0-02 11:54:15 |                               |                     |